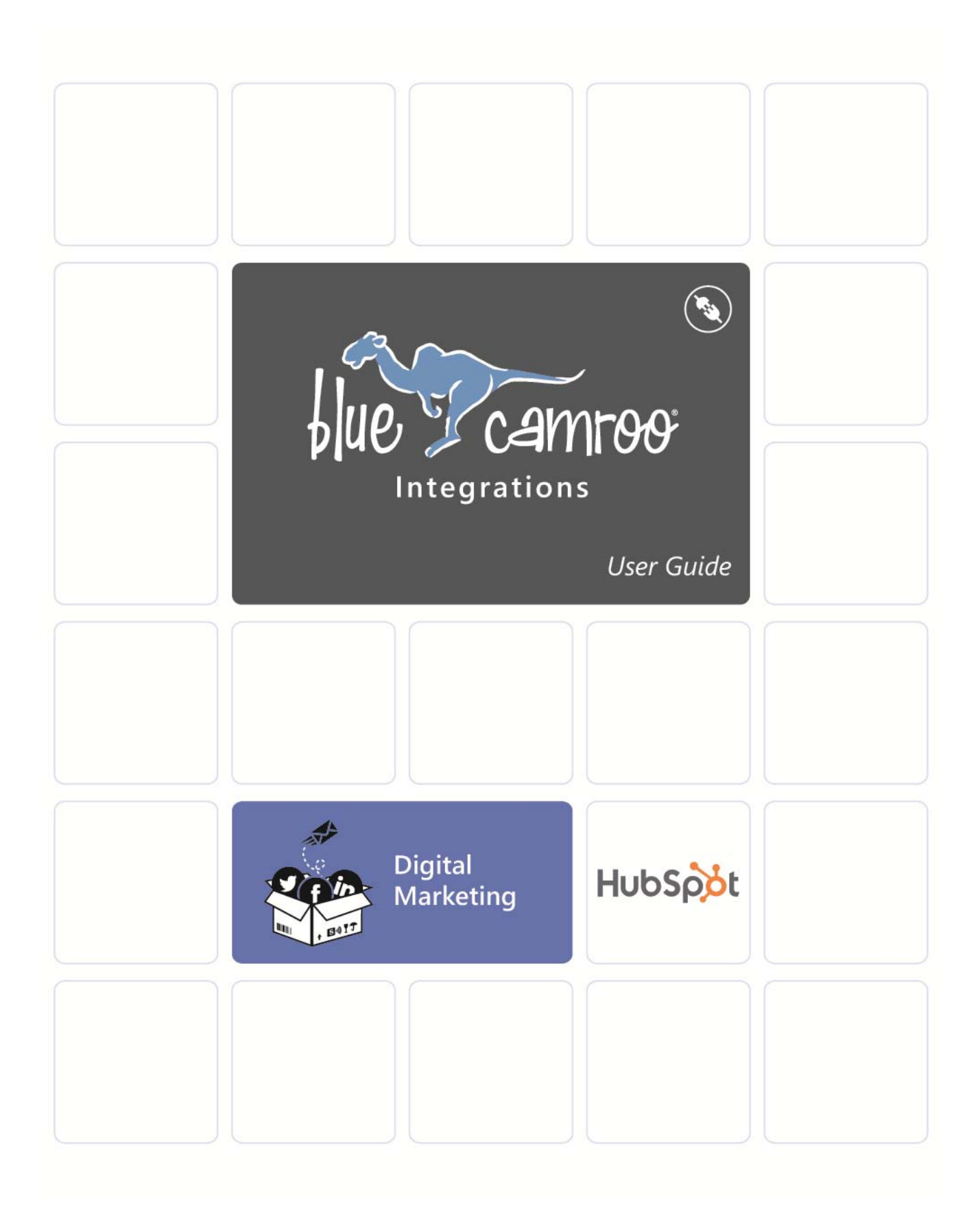

# **Copyright and Disclaimer**

This User Guide is © Copyright BlueCamroo Inc. 2008 – 2014. Copying and reproduction of this Guide or parts hereof for the exclusive purpose of informing, training or assisting any BlueCamroo User is explicitly permitted.

Copying limited sections (not exceeding 400 continuous words) for any other non-commercial purpose is also permitted, provided that the source is credited BlueCamroo. All uses not explicitly hereby permitted are prohibited.

"BlueCamroo" and the Camroo character are registered trademarks of BlueCamroo Inc. Third party trademarks and product screen captures used within this User Guide are owned by their respective companies and are used for informational purposes only. Their use does not constitute an endorsement or warranty of BlueCamroo by third party trademark holders.

BlueCamroo Inc. has made all reasonable efforts to ensure the contents of this User Guide are accurate, and will endeavor to keep a version of this Guide continually updated. BlueCamroo does not however commit or warrant that this User Guide will be wholly without errors, and furthermore BlueCamroo explicitly disclaims any liability for loss arising to any person relying upon the information herein. Publication of this User Guide does not constitute a representation or guarantee that the BlueCamroo system will have the capabilities or operate precisely in the manner described herein.

This Guide is Version: 1.0.0

Release Date: February 2014

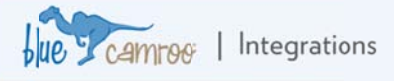

## Closing the Loop: Hubspot and BlueCamroo

BlueCamroo can integrate with HubSpot, the digital marketing platform that helps you drive traffic to your website, convert that traffic into leads, and turn those leads into customers. The leads generated by HubSpot are pulled into BlueCamroo where they can be effectively qualified and converted by your sales team. When a lead becomes a customer, BlueCamroo feeds that information back to HubSpot for analysis, completing the "closed loop" marketing process.

## Setting up HubSpot Integration

This guide assumes that you are a BlueCamroo administrator and that your organization already has a HubSpot account. If your organization doesn't yet have a HubSpot account, you can get one at their website, <u>www.hubSpot.com</u>.

There are three steps to configuring BlueCamroo for HubSpot integration. If you already have your HubSpot Account # handy, you can skip Step 1 and go right to Step 2.

#### 1. Finding your HubSpot Account Number

To set up BlueCamroo's HubSpot integration, you will need the HubSpot Account #. To find the Account #, log in to <u>www.hubspot.com</u> and navigate to the Settings page.

| πυυσμμι                | Dashbuaru      |  |
|------------------------|----------------|--|
| C attin a              |                |  |
| Setting                | S Cancel Trial |  |
| L M P (Administrator)  |                |  |
| @yahoo.com             |                |  |
| My Profile             |                |  |
| My Email Notifications |                |  |
| 🞯 www.                 | undwallmin.com |  |
| Product:               | Professional   |  |
| Account #:             | 364053         |  |
| Manage Use             | ers            |  |

#### 2. Adding HubSpot as a Source in BlueCamroo

Go the **Setup** menu in BlueCamroo and expand the **Lookup Values** option. Select **Customer Sources** and create a new source that will identify Leads generated from HubSpot.

#### 3. Activating Integration in BlueCamroo

Go back to the **Setup** menu and open the **Dashboard** located under the **Integrations** option.

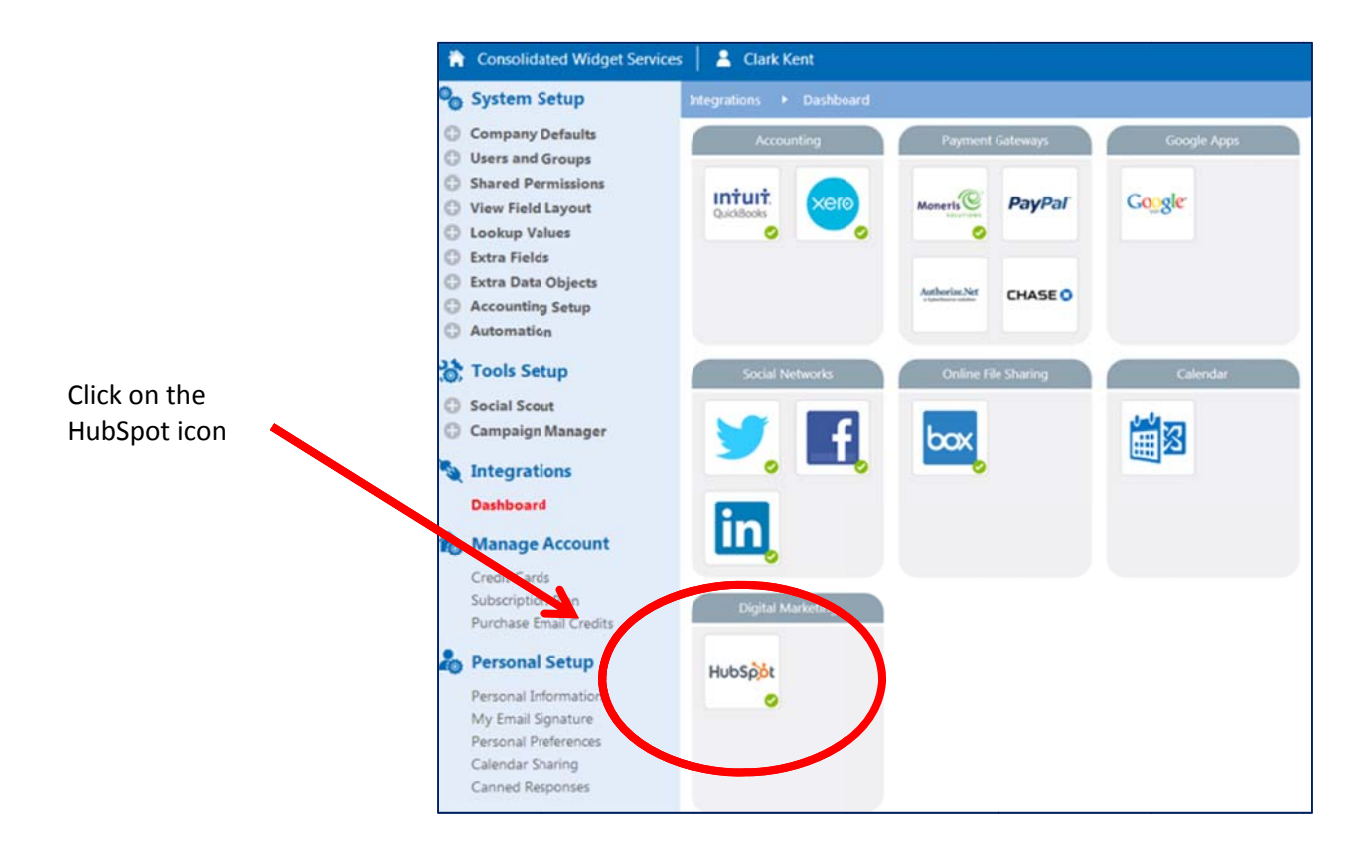

Lue camree | Integrations

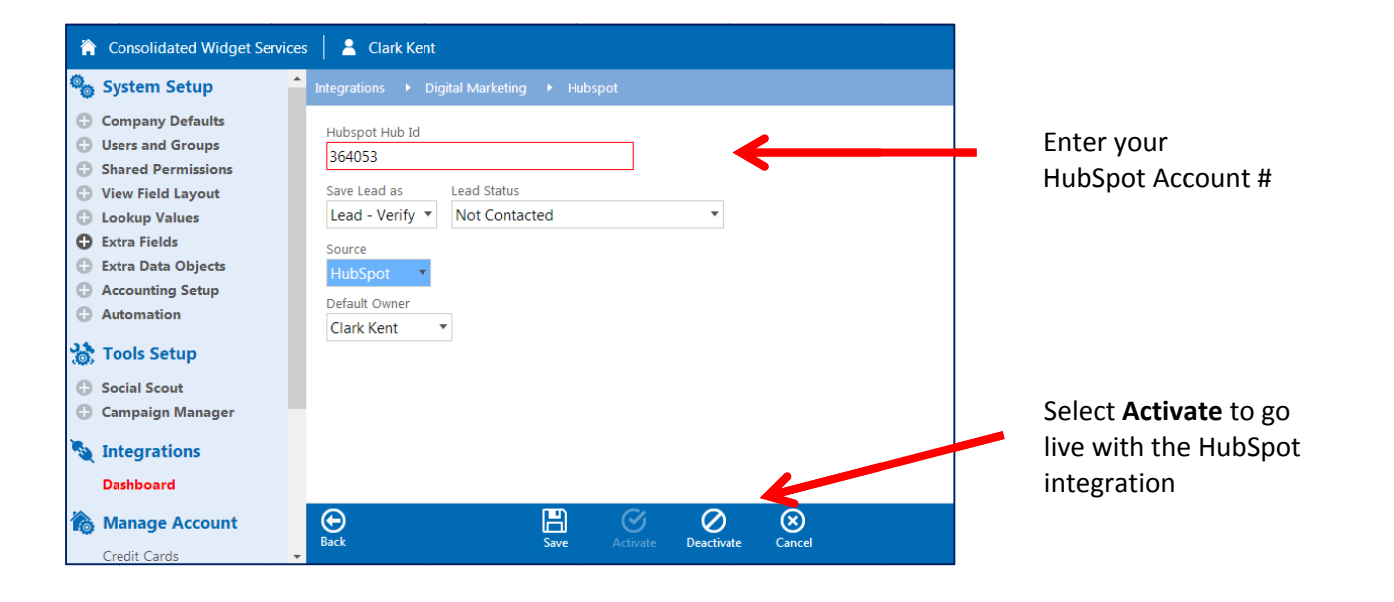

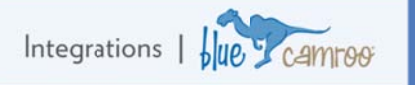

## Understanding How Fields Map between HubSpot and BlueCamroo

Every 30 minutes, BlueCamroo will check HubSpot for new Leads generated by web form submissions. BlueCamroo then maps any of the fields below between HubSpot and BlueCamroo. **Note**: all other fields not listed here will <u>not</u> map from HubSpot to BlueCamroo.

| HubSpot | Hubspot Field  | Becomes in BlueCamroo                         | Business Management Platform |
|---------|----------------|-----------------------------------------------|------------------------------|
|         | First Name     | First Name                                    |                              |
|         | Last Name      | Last Name                                     |                              |
|         | Company Name   | Organization                                  |                              |
|         | Job Title      | Job Title                                     |                              |
|         | Website URL    | Website                                       |                              |
|         | Phone Number   | If there is a Company Name: Work Phone Number |                              |
|         |                | If no Company Name: Home Phone Number         |                              |
|         | Street Address | Street                                        |                              |
|         | City           | City                                          |                              |
|         | Postal Code    | Postal code or zip                            |                              |
|         | State/Region   | Province or State                             |                              |
|         | Country        | Country                                       |                              |

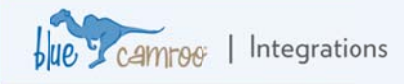

### **Illustrating the Process**

Here's an example of the HubSpot-BlueCamroo integration in action.

"Bruce Wayne," who works for "Wayne Enterprises, Inc.," fills out a form (linked to HubSpot) on your website in order to sign up for your newsletter. HubSpot identifies Bruce Wayne as a Lead and adds his information from the form to the Contacts list in HubSpot.

Since Bruce also entered a company name on the web form, BlueCamroo creates both the Lead – an Organization, "Wayne Enterprises, Inc." – and a record for Bruce himself, and links the two together.

To see the Lead's information in BlueCamroo, open the Leads section in the Main menu and filter by **Source** (in this example, the Customer Source is HubSpot).

When Wayne Enterprises is converted into a **Customer** in BlueCamroo, Bruce Wayne's Lifecycle Stage will be automatically changed to **Customer** in HubSpot.

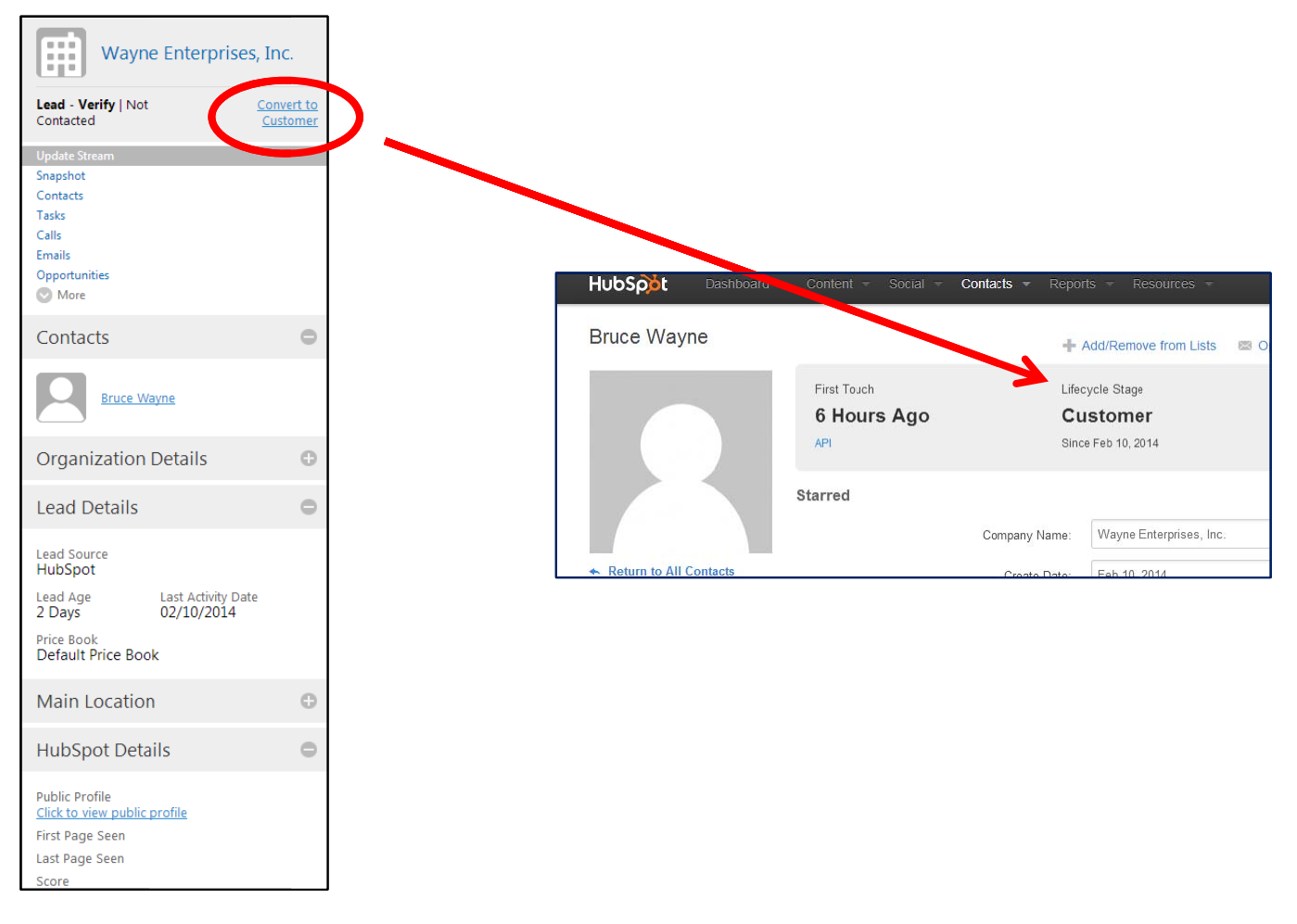

The loop is now closed, since HubSpot now includes Wayne Enterprises, Inc.'s conversion to Customer in its marketing analytics.

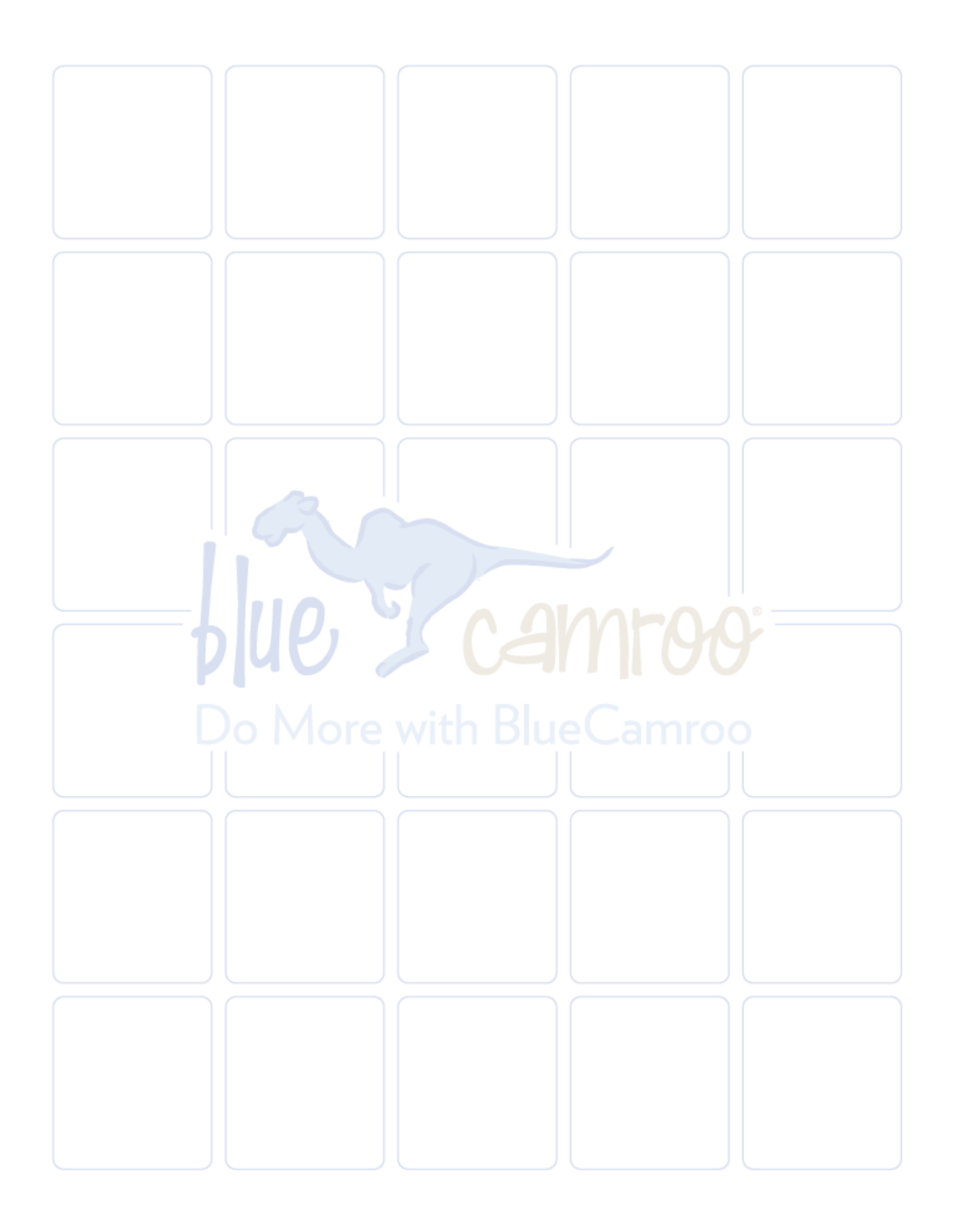